<u>अनुसूची–4</u>

बिहार कृषि विश्वविद्यालय, सबौर अंतर्गत विभिन्न कृषि विज्ञान केन्द्रों के प्रक्षेत्र प्रबंधक, कार्यक्रम सहायक (कम्प्यूटर), सहायक, कार्यक्रम सहायक (प्रयोगशाला) एवं स्टेनोग्राफर ग्रेड–III पद पर सीधी नियुक्ति हेतु विज्ञापित विज्ञापन संख्या 01/2025 दिनांक 10.06.2025 के लिए SBI e-collect के माध्यम से भुगतान हेतु प्रारूप।

## **Steps for Online payment**

First of all Go to Bihar Agricultural University Website <u>www.bausabour.ac.in/SBICollect</u> or directly open the link <u>https://www.onlinesbi.sbi/sbicollect/icollecthome.htm?corpID=5628417</u> or scan below given QR code and open the link.

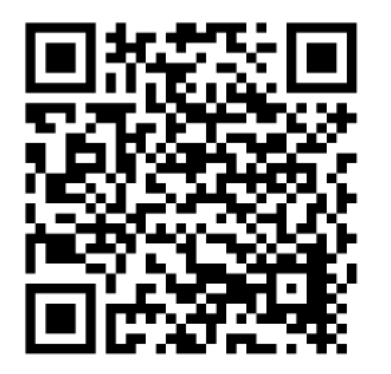

## Step – 1 Select Payment category.

| CDI                         | SB Collect                                                                                 |  |  |  |  |  |
|-----------------------------|--------------------------------------------------------------------------------------------|--|--|--|--|--|
| 100                         | HOME TRANSACTION HISTORY FAQ'S CUSTOMER SUPPORT                                            |  |  |  |  |  |
| Payment Progress            |                                                                                            |  |  |  |  |  |
| Select Payee                | Enter Payment Details Verify Payment Details Complete Payment Print Rece                   |  |  |  |  |  |
| BIHAR AGRICUL               | TURAL UNIVERSITY SABOUR,(BGP) NON OPERATIVE A/C   SABOUR SABOUR SABOUR, , Bhagalpur-813210 |  |  |  |  |  |
| Enter Payment Details       |                                                                                            |  |  |  |  |  |
| Payment Category :          | Advt. No. 01/2025 dated - 10.06.2025                                                       |  |  |  |  |  |
| Are You Resident of Bihar * | Yes •                                                                                      |  |  |  |  |  |
| Current Backlog *           | A. Backlog v                                                                               |  |  |  |  |  |
| Name of Post *              | Farm Manager 🔹                                                                             |  |  |  |  |  |

| Name *                                                                                                    |                                                                                                    | test kumar                                          |                                                                                                    |  |  |  |
|----------------------------------------------------------------------------------------------------|----------------------------------------------------------------------------------------------------|-----------------------------------------------------|----------------------------------------------------------------------------------------------------|--|--|--|
| Father Name *                                                                                                    |                                                                                                    | test father                                         |                                                                                                    |  |  |  |
| Category *                                                                                                    |                                                                                                    | UR •                                                |                                                                                                    |  |  |  |
| Gender *                                                                                                    |                                                                                                    | Male •                                              |                                                                                                    |  |  |  |
| Date of Birth *                                                                                                    |                                                                                                    | 01/01/1999                                          |                                                                                                    |  |  |  |
| Mobile No. *                                                                                                    |                                                                                                    | 7903453998                                          |                                                                                                    |  |  |  |
| Email Id *                                                                                                    |                                                                                                    | test@gmail.com                                      |                                                                                                    |  |  |  |
| Are you Employee of BAU *                                                                                                |                                                                                                    | No *                                                |                                                                                                    |  |  |  |
| Permanent Address *                                                                                                    |                                                                                                    | At Sabour PO Sabour PS Sabour Dist Bhagalpur 813210 |                                                                                                    |  |  |  |
| Correspondance Address *                                                                                                 |                                                                                                    | At Sabour PO Sabour PS Sabour Dist Bhagalpur 813210 |                                                                                                    |  |  |  |
| PWD *                                                                                                    |                                                                                                    | No *                                                |                                                                                                    |  |  |  |
| Grand Child of freedom fighter *                                                                                         |                                                                                                    | No                                                  | Ŧ                                                                                                    |  |  |  |
| Ex-Army Man *                                                                                                    |                                                                                                    | No *                                                |                                                                                                    |  |  |  |
| Application Fee *                                                                                                    |                                                                                                    | 800 -                                               |                                                                                                    |  |  |  |
| Remarks :                                                                                                    |                                                                                                    | Advt No 01/2025                                     |                                                                                                    |  |  |  |
| <ul> <li>kindly choose your application fee according to your category else your application will be rejected</li> </ul> |                                                                                                    |                                                     |                                                                                                    |  |  |  |
| Please do not enter any special character                                                                                |                                                                                                    |                                                     |                                                                                                    |  |  |  |
| Enter Your Details                                                                                                    |                                                                                                    |                                                     |                                                                                                    |  |  |  |
| Mobile No <sup>*</sup> :                                                                                                 | +91 7903453998                                                                                     |                                                     |                                                                                                    |  |  |  |
| Retype Mobile No *:                                                                                                    | +91 7903453998                                                                                     | Email ID :                                          | test@gmail.com                                                                                             |  |  |  |
|                                                                                                    | On successful completion of payment, you will receive the transaction reference this mobile number | ce number on                                        | On successful completion of payment, you will receive the transaction reference number on<br>this email ID |  |  |  |

Enter the text as shown in the image ': 8gbg6 Select one of the Captcha options ' @ mage Captcha @ mage Captcha @ doto Captcha

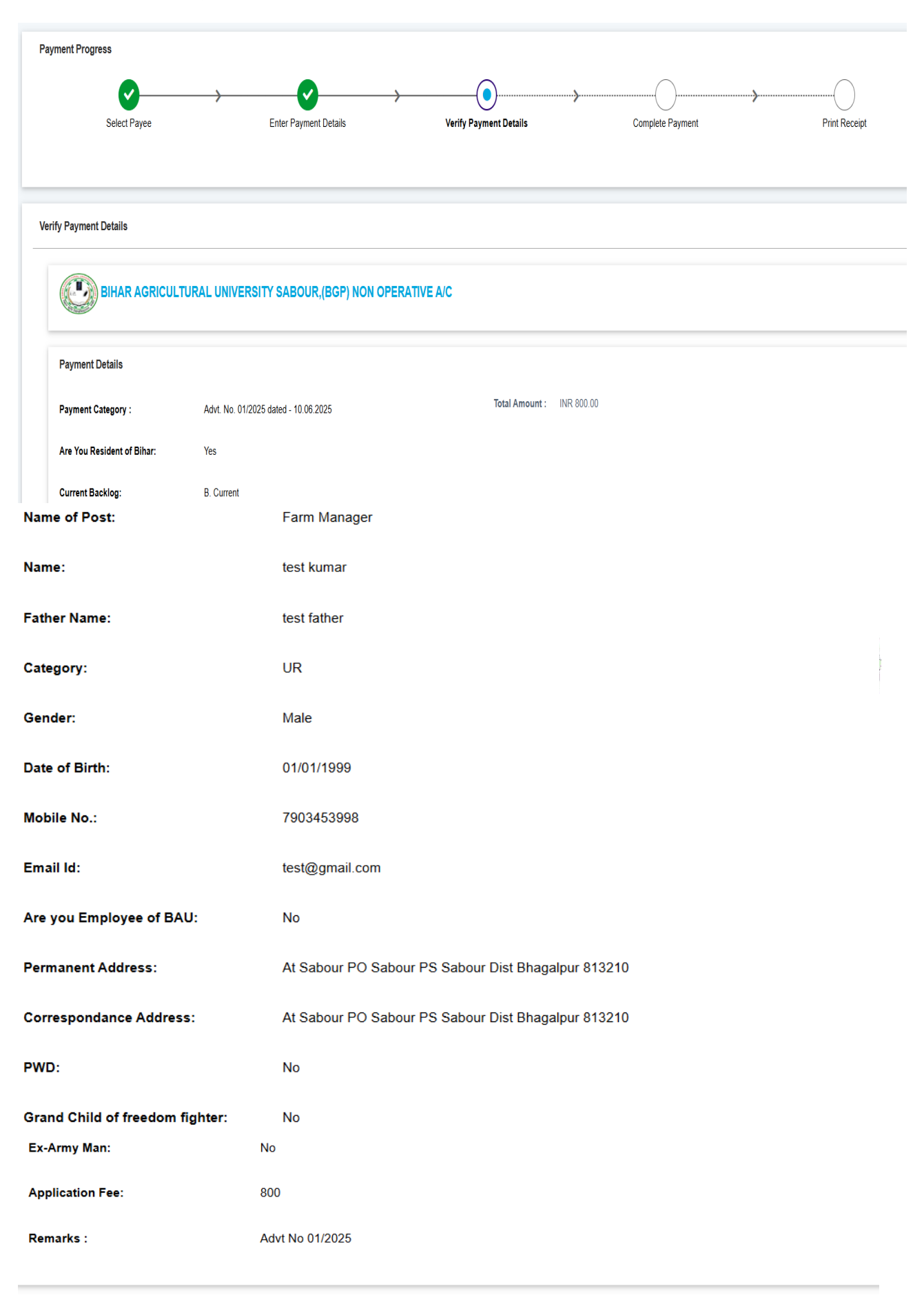

## Step – 2 Enter Payment Details (In this step candidate filled their information)

Page 3 of 5

Next

Back

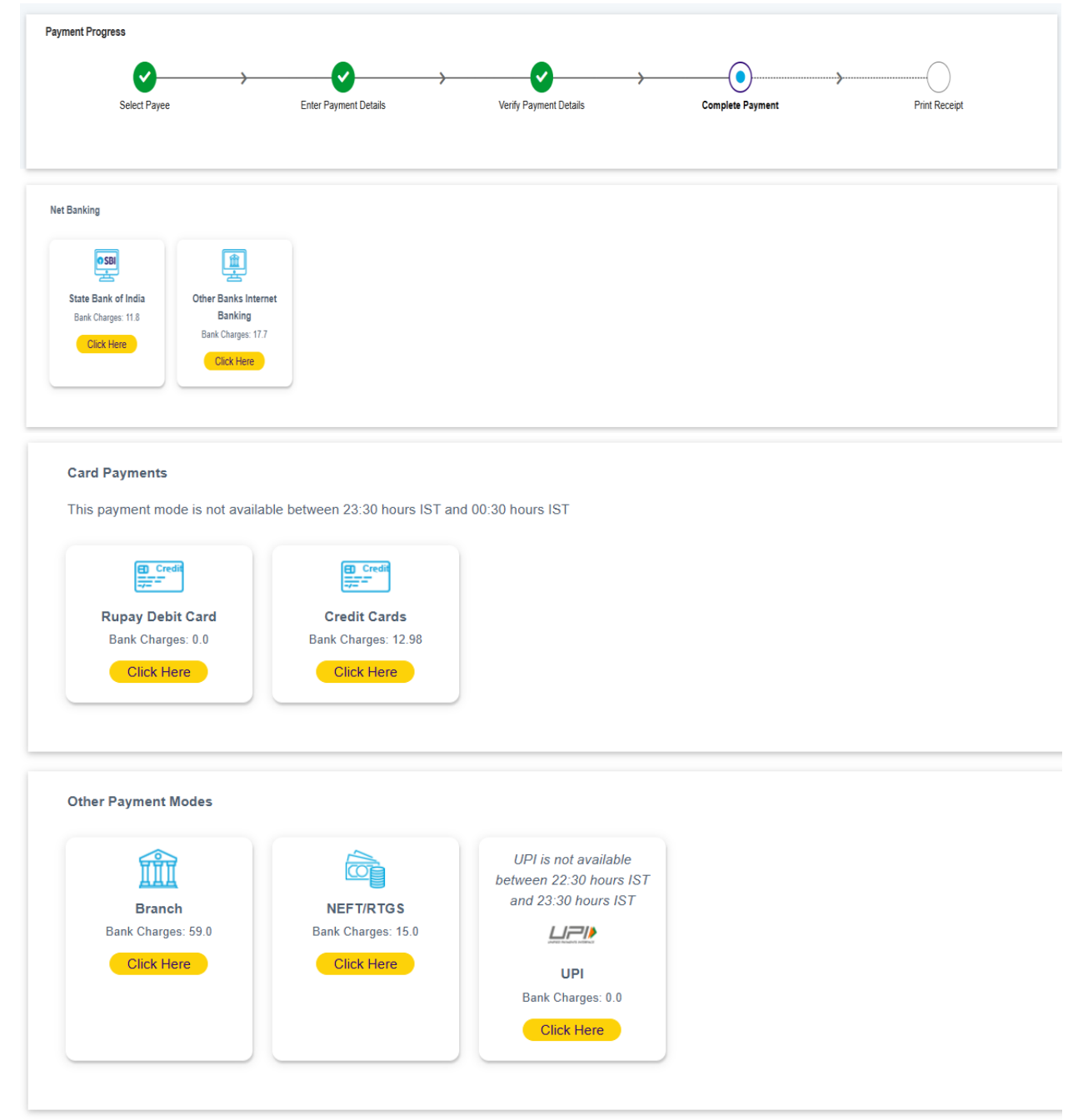

## Step – 3 Payment Process (Choose any Payment option and complete the payment process)

| • SBI                         | SB Collect              |                           |                        |                  |               |  |  |
|-------------------------------|-------------------------|---------------------------|------------------------|------------------|---------------|--|--|
|                               | HOME TRANSACTION HISTOR | Y FAQ'S CUSTOMER SUPPOR   | т                      |                  |               |  |  |
| Payment Progress              |                         |                           |                        |                  |               |  |  |
| <b></b>                       | $\rightarrow$           | <b>&gt;</b>               |                        | •                |               |  |  |
| Select Payee                  | Enter Pay               | ment Details              | Verify Payment Details | Complete Payment | Print Receipt |  |  |
|                               |                         |                           |                        |                  |               |  |  |
| Payment Mode: UPI             |                         |                           |                        |                  |               |  |  |
| SB Collect Reference Number : | DUO1825909              | Transaction Amount:       | ₹ 800.00               |                  |               |  |  |
| VPA QR Code                   |                         |                           |                        |                  |               |  |  |
|                               |                         | Time Left to Scan & Pay : |                        |                  |               |  |  |
|                               |                         | 04:57                     |                        |                  |               |  |  |

Step – 5 Print Receipt (Print out payment receipt and send print copy along with application form)